# 字幕の表示法

## ① 見たい動画の再生ボタンをクリック

# <section-header><text>

## 画面右下の歯車マークをクリックし、 「Subtitles (Eng)」をクリック

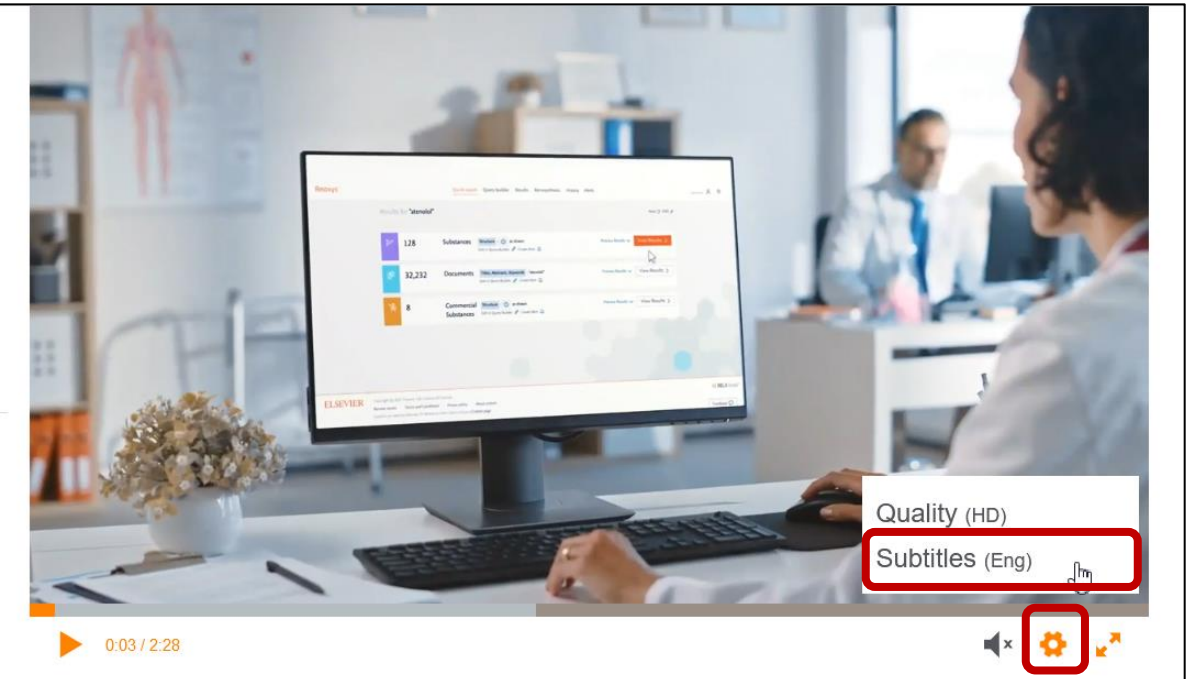

③字幕として表示したい言語をクリック

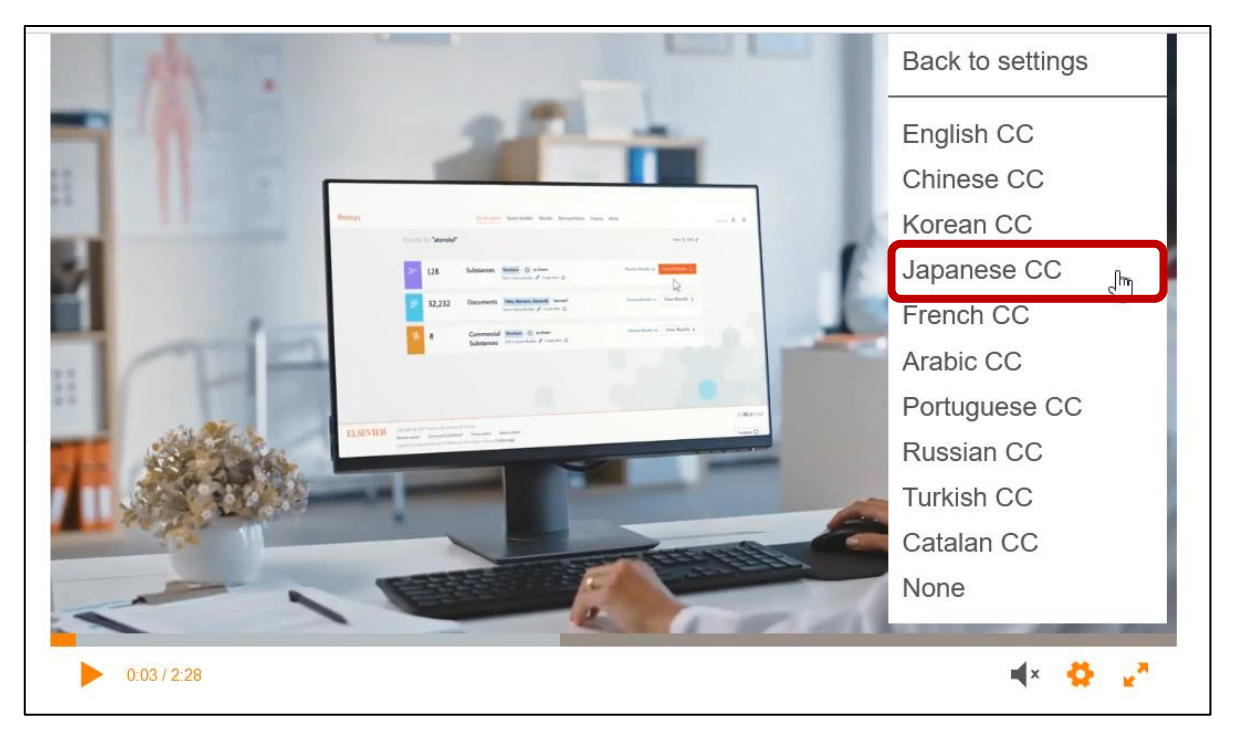

### ④ 字幕が表示された

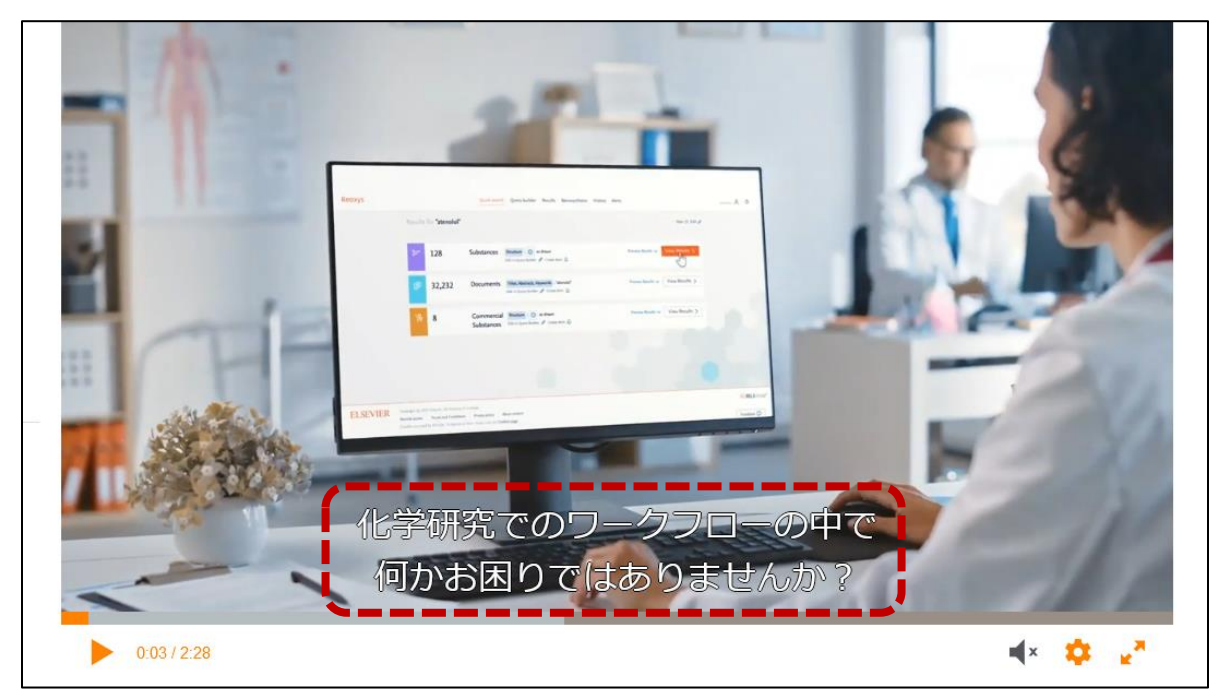